## LABScreen Autoantibody 解析

LABScreen Autoantibody は HLA Fusion Research 6.0 (以上)の専用解析ソフトを使用します。 ※注意:LABScreen を解析する HLA Fusion とは異なります。

- ▶ 解析ソフトのインストール及びカタログファイルのインストールおよびインポート
- HLA Fusion Research 6.0 のインストール方法は、HLA Fusion と同様です。
  血清型ファイルをインポートします。血清型ファイルは Serological Equivalent Nomenclature for KIR
  xxxx (.CSV) を入れてください。
- カタログファイルは、HLA Fusion と同様です。

※インストール及びカタログファイルのダウンロード・インストール方法は HLA Fusion のマニュアルを ご参照ください。

## ▶ 解析手順

1. データのインポート

LABScan からの output.csv をインポートします。

デフォルトではフォルダは C:¥/OLI FUSION/data/session/Autoantibody に設定されていますが、全てのフォルダからインポートできます。

2. Analyze Data のタブから Autoantibody を選択し、インポートする CSV File Name を選択します。

| ~   | AL L | II A Eucion™ | Resear | ch)  |            | A ( (1) )                                  |
|-----|------|--------------|--------|------|------------|--------------------------------------------|
| (2) | Ana  | lyzo Data    | onorte | Data |            | Autoantibody                               |
| ~ L | ЛПа  | ilyze Data   | eporta | Data |            |                                            |
|     |      | LABType      | •      |      | $\bigcirc$ | Include Imported                           |
|     |      | SBT          |        | E F  |            |                                            |
|     |      | SSO          |        | 5    |            | : FOLI FUSION¥data¥session¥Autoantibod     |
|     |      | SmartType    |        | r    |            | CSV File Name                              |
|     |      | Beeco        |        |      |            | 082217 LSAUT1_001_20170913_143523          |
|     |      | K550         |        |      |            | 082217 LSAUT2_001_20170918_143840          |
|     |      | NGS          |        |      |            | 082217 LSAUT3NC4-DRAFT_001_20170822_105554 |
|     |      | Quantiplex I | Beads  | -    |            |                                            |
| (2) |      | Autoantiboo  | ly     |      |            |                                            |
| 0   |      | Quanti       | plex   | 0    |            |                                            |

3. 選択すると下記のように表示されます。Session ID、Catalog ID を確認します。NC は使用しないの で、Default NC を OLINC とし Import ボタンをクリックします。

| Cur | Current     |                      |                                                                               |                   |                  |                  |                 |    |                |            |            |           |               |
|-----|-------------|----------------------|-------------------------------------------------------------------------------|-------------------|------------------|------------------|-----------------|----|----------------|------------|------------|-----------|---------------|
| Lu  | ıminex :    | Unknown/xPONENT -    | Unknown/xPONENT - 42.1509.0 / SN LX10007157404 Template : [LSAUT1001_LS200_42 |                   |                  |                  |                 |    |                |            |            |           |               |
| Se  | ession ID : | 082217 LSAUT1_001_2  | 0170913_143523                                                                | Date : 2017/09/13 | 2018/03/15       | ▼ Samp           | les: 29         |    |                |            |            |           |               |
| Fi  | le Path :   | c:¥OLI FUSION¥data¥s | cX011FLISION#data%session#Autoentibodv#0822171SA11T101201201845828.exy        |                   |                  |                  |                 |    |                |            |            |           |               |
| Ca  | atalog ID : | LSAUT1_001_00        | ,                                                                             | NOM/              |                  |                  |                 |    |                |            |            |           |               |
|     |             |                      |                                                                               | Default N: OLINS  |                  | -                |                 |    |                |            |            |           |               |
|     | <u> </u>    | Saaa                 | ndan.                                                                         | - Apply           |                  | <b></b>          |                 |    |                |            |            |           |               |
| E   | Patient II  | y 3800<br>5 Ab:      | nuary                                                                         | to all            |                  |                  |                 |    |                |            |            | Check C   | ontrol Import |
|     | Well        | Sample               | Sample Date                                                                   | Sample Treatment  | Sample<br>Source | Dilute<br>Factor | Secondary<br>Ab | NS | Exist<br>In DB | Patient ID | First Name | Last Name | Ethnicity     |
|     | 1(1,A1)     | 88-07570 (PTPRN)     | •                                                                             |                   | •                |                  |                 |    | N              |            |            |           |               |
|     | 2(1,B1)     | 87-6114 (GADPH)      | -                                                                             |                   | -                |                  | -               |    | N              |            |            |           |               |
|     | 3(1,C1)     | OF04322 (HNRNPK)     | -                                                                             |                   | -                |                  | -               |    | N              |            |            |           |               |
|     | 4(1,D1)     | OF20056 (GDNF)       | -                                                                             |                   | •                |                  | •               |    | N              |            |            |           |               |
|     | 5(1,E1)     | FE-14397 (PRKCH)     | -                                                                             |                   | •                |                  | -               |    | N              |            |            |           |               |

 Navigator に表示されたセッション名をクリックすると Summary が表示されます。各検体をダブ ルクリックすると解析画面が表示されます。

| Su | immary     |                   |                     |                     |                  |                                             |                 |          |                                 |  |  |
|----|------------|-------------------|---------------------|---------------------|------------------|---------------------------------------------|-----------------|----------|---------------------------------|--|--|
|    |            |                   |                     |                     | Session : 0822   | Session : 082217 LSAUT1_001_20170913_143523 |                 |          | Catalog : LSAUT1_001_00 Session |  |  |
| 2  | Position / | Sample V          | Other<br>Assignment | Analysis<br>Date    | Analysis<br>User | Confirm<br>Date                             | Confirm<br>User | PC       | PCNCRatio                       |  |  |
|    | 1(1,A1)    | 88-07570 (PTPRN)  |                     | 2018/03/15 13:25:00 | 1                |                                             |                 | 15347.32 | 90.539                          |  |  |
|    | 2(1,B1)    | 87-6114 (GADPH)   |                     | 2018/03/15 13:25:00 | 1                |                                             |                 | 14873.6  | 161.301                         |  |  |
|    | 3(1,C1)    | OF04322 (HNRNPK)  |                     | 2018/03/15 13:25:01 | 1                |                                             |                 | 13054.32 | 106.548                         |  |  |
|    | 4(1,D1)    | OF20056 (GDNF)    |                     | 2018/03/15 13:25:01 | 1                |                                             |                 | 14539.34 | 144.857                         |  |  |
|    | 5(1,E1)    | FE-14397 (PRKCH)  |                     | 2018/03/15 13:25:01 | 1                |                                             |                 | 13472.63 | 69.183                          |  |  |
| ►  | 6(1,F1)    | OF2696            |                     | 2018/03/15 13:25:01 | 1                |                                             |                 | 18590.24 | 69.504                          |  |  |
|    | 7(1,G1)    | S11197B (Agrin C) |                     | 2018/03/15 13:25:01 | 1                |                                             |                 | 14526.57 | 67.609                          |  |  |
|    | 8(1,H1)    | OF20054 (PLA2R)   |                     | 2018/03/15 13:25:01 | 1                |                                             |                 | 13961.15 | 87.034                          |  |  |

5. 以下のような画面が表示されます。

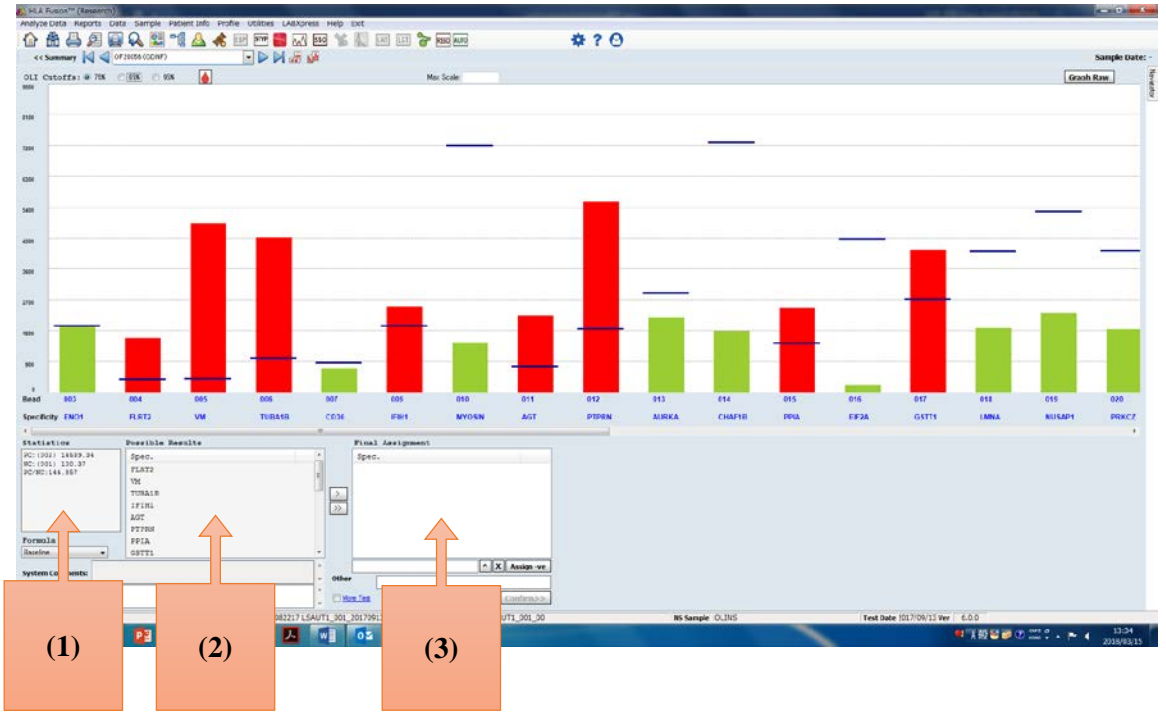

- (1) コントロールの確認(statistics)
- (2) 可能性のある結果(possible results)
- (3) 最終決定(Final Assignment)
- 6. One Lambda で Default 設定した%での陽性の抗体が(2)に表示されるので、陽性と判断した際には ダブルクリックもしくは矢印をクリックする事で(3)へ移動させ Save します。
- 7. Reports ボタンを押して、Session または Sample ID から報告書を出す検体を選択します。

| Patient                 | Generic Typing LABType SS  | SmartType NGS Autoantibody Specialty Statistical Miscellaneous My | Favorite Tools                 |
|-------------------------|----------------------------|-------------------------------------------------------------------|--------------------------------|
| Patient or<br>Donor ID: | *                          | Sample Summary Autoantibody Custom Report                         | port                           |
| Session:                | 082217 LSAUT1_001_20170913 | ASC >                                                             |                                |
| Batch:                  | *                          | DESC View Report                                                  | Export Report Customize Report |
| Sample ID:              | OF20056 (GDNF)             | Report Options                                                    | ody Custom Report              |
|                         | Ψ.                         | Autoantibody                                                      | ▼ Setup                        |
| Specificity:            |                            |                                                                   |                                |

Autoantibody をクリックして、Autoantibody Custom Report を選択します。 Set up で必要な情報にチェックを入れ、View Report で Report が作製できます。

## ▶ 解析の考え方

• 解析ソフトの右上に OLI Cutoffs の表示があり、3 つの参考カットオフ値(75%、85%、95%) が設定できるようになっております。

※これらのカットオフ値は輸血歴のない陰性血清 125 検体を全てのターゲットに対してスクリ ーニングを行った Reference background 値を参考に決定されております。

OLI Cutoffs: () 75% () 85% () 95%

カットオフ値は画面上で変更が出来ます。また、Utilities->Antibody Product Configuration ->Set Analysis Configuration で設定できます。

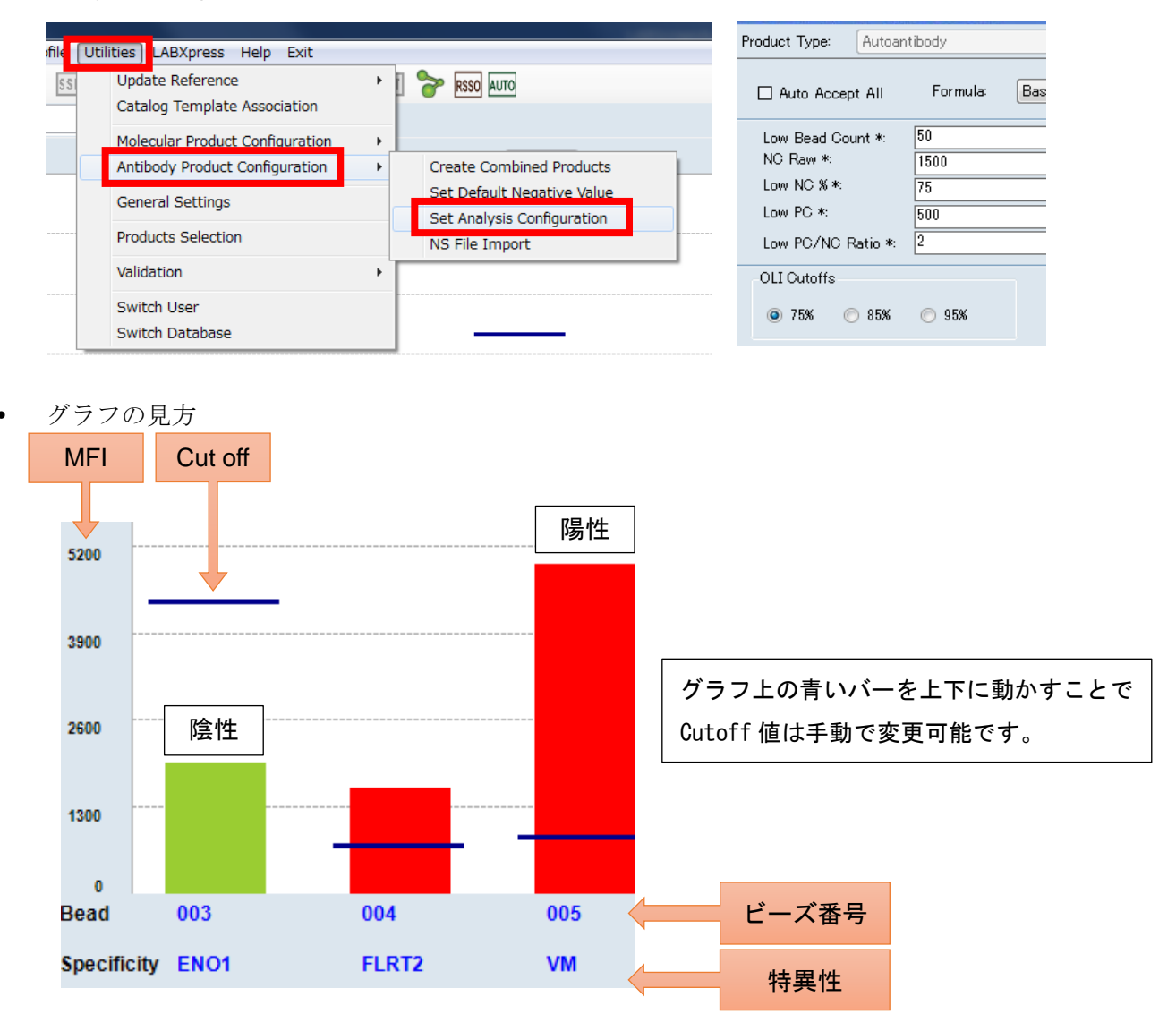

株式会社ベリタス 〒105-0013 東京都港区浜松町 1-10-14 住友東新橋ビル3号館5 階 TEL 03-5776-0078 FAX 03-5776-0076 技術的なお問い合わせは:TEL 03-5776-0040 E-mail techservice@veritastk.co.jp